## Samsung Gear S3 frontier iHC alkalmazás

Megjelent a legújabb Samsung Gear S3 okos óra, melyen már az iNELS RF Control rendszerhez fejlesztett iHC MAIRF applikáció is elérhető. Továbbiakban bemutatjuk az iHC applikáció telepítését 10 lépésben a Samsung okos óráján.

- 1. Kapcsoljuk be a wi-fi és bluetooth elérést az androidos telefonon
- 2. Lépjünk be a Google play store web áruházba és töltsük le a Samsung Gear alkalmazást:

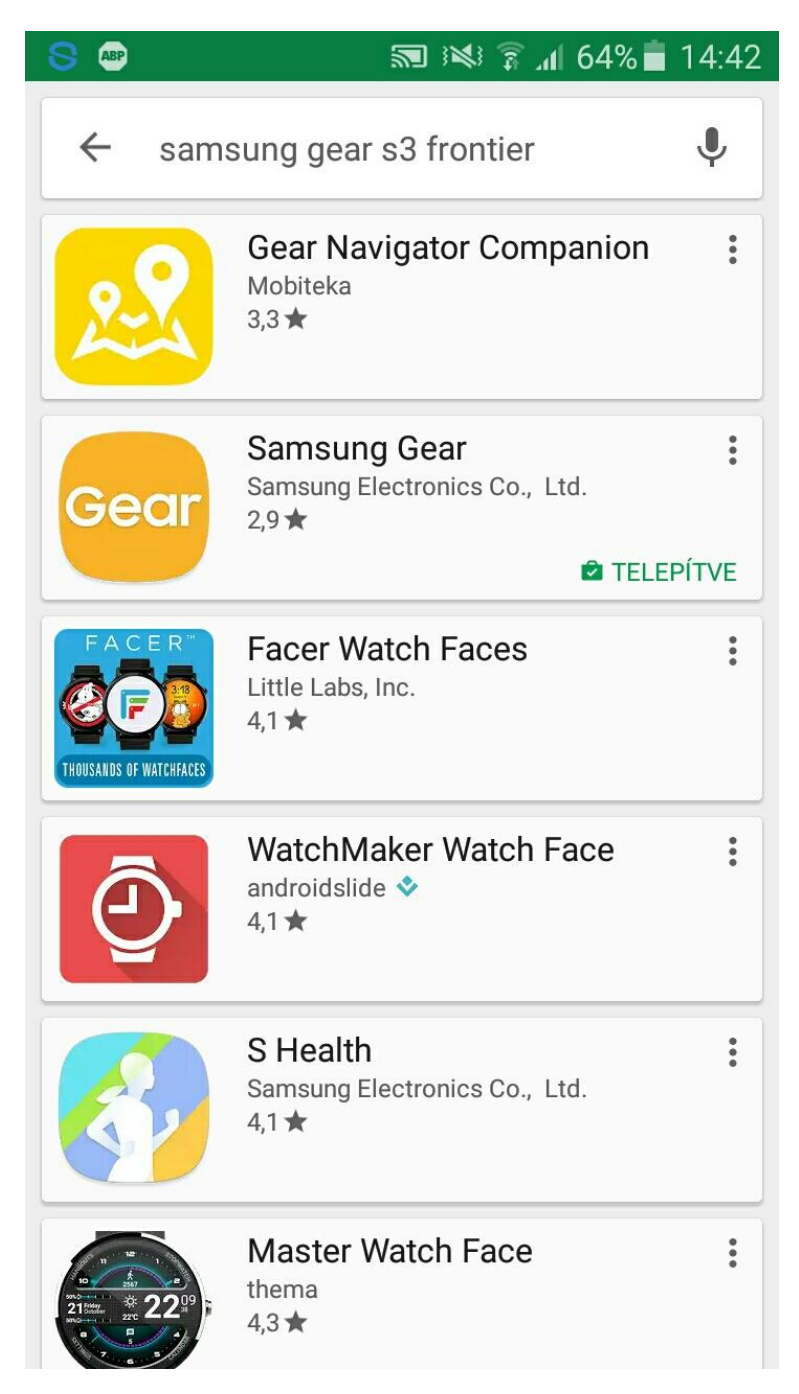

3. Indítsuk el az alkalmazást, az applikáció kérni fog egy samsung account-ot, ezt egy meglévő email címmel gyorsan aktiválhatjuk.

4. Ezután az applikáció automatikusan megtalálja az órát, nekünk csupán a párosítást kell elindítanunk a telefonról, az óra rendszere is megerősítést kér, az óra felületén is engedélyezzük.

Kapcsoljuk be az órán is a bluetooth elérést, amennyiben nem találja meg a telefon a kapcsolatok között.

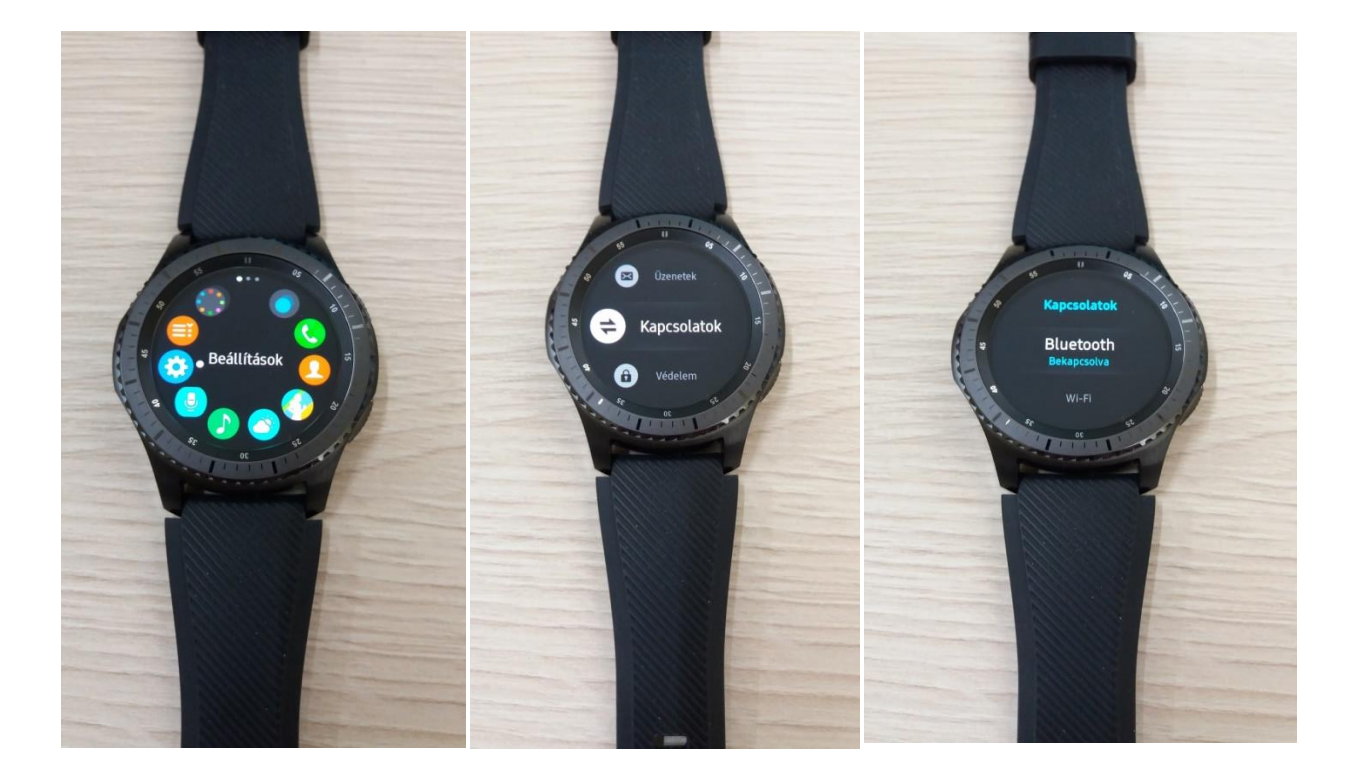

5. Miután a párosítás folyamata befejeződött, lépjünk be a Galaxy apps menübe:

| S ABP                | <b>2</b>                                                             | ★ 🛤 🗊 📶 91% 🖻 13:27 | 7 |
|----------------------|----------------------------------------------------------------------|---------------------|---|
| Gear                 | S3                                                                   | EGYÉB               |   |
|                      | INFÓ                                                                 | <b>BEÁLLÍT.OK</b>   |   |
|                      | Zeneszámok, fényképek                                                |                     |   |
| Ť                    | <b>Segélykérés küldése</b><br>Hív.ok, üzen.k, V.számlál. küld. előtt |                     |   |
|                      | Gear megkeresése<br>Keresés, Gear zárolása                           |                     |   |
| ©                    | A Gear kapcsolata<br>Bluetooth-on kapcsolódott                       |                     |   |
| Ģ                    | <b>Gyorsüzenetek</b><br>Gyors válaszok, híváselutasító üzenetek      |                     |   |
|                      | Samsung Galaxy Apps                                                  |                     |   |
| ELÉRHETŐ 6 FRISSÍTÉS |                                                                      |                     |   |
| Ø                    | Gear névjegye                                                        |                     |   |
| i                    | A Samsung Gear névjegye                                              |                     |   |

Ekkor lehetőségünk lesz a Gear eszközre is alkalmazást letölteni illetve keresni.

6. Keressünk rá az RF alkalmazásra az inels kulcsszó beírásával:

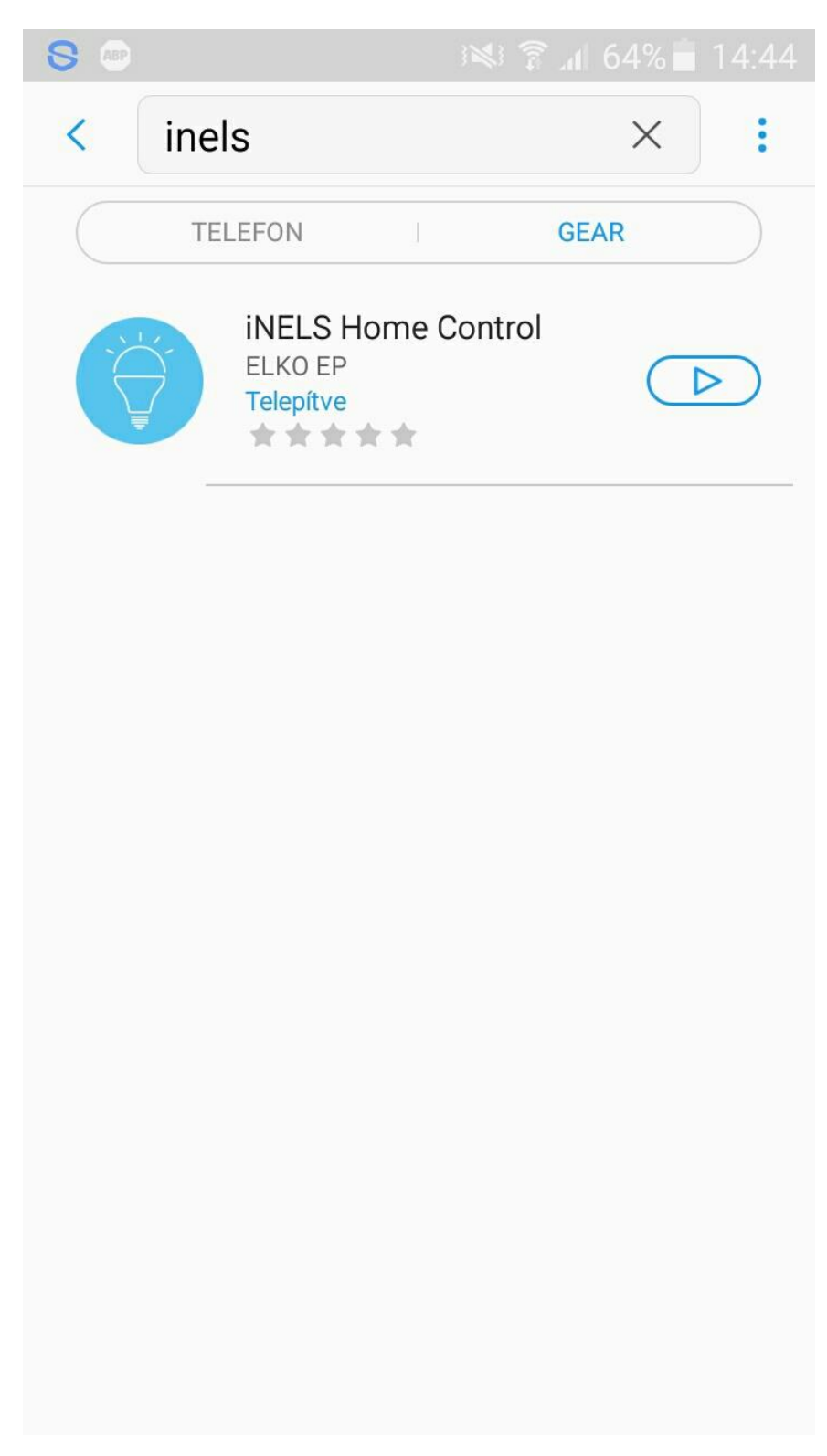

Ezután indítsuk el a letöltés és a telepítés folyamatát.

8. Miután feltelepült az app, az órán is illetve a telefonról is el tudjuk indítani.

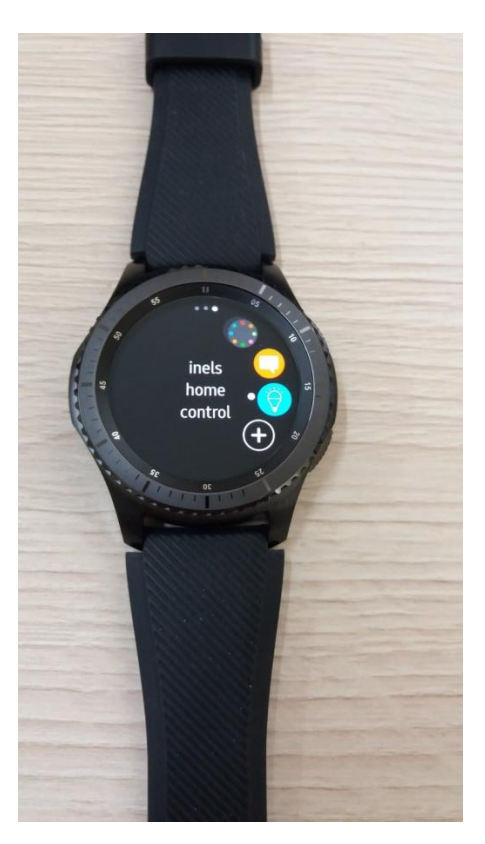

9. Állítsuk be az eLAN- RF IP címét (az alapértelmezett port : 80), ezután a connect gombra kattintva kapcsolódjunk.

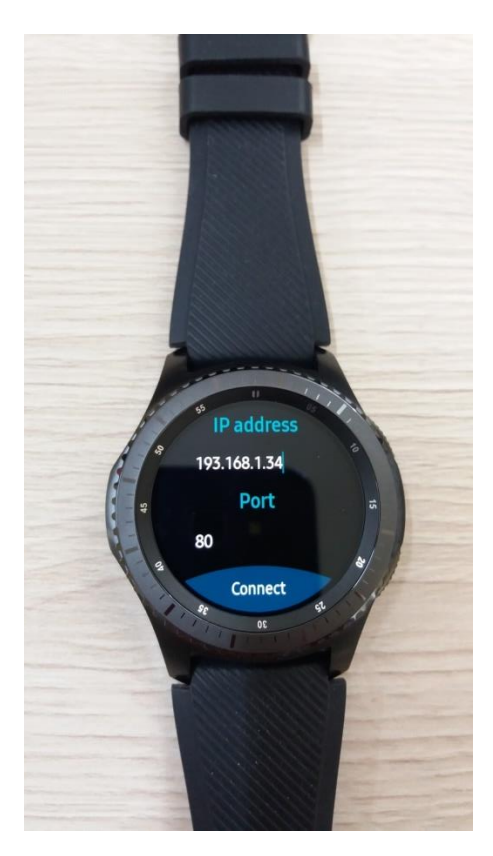

10.Letölti az alkalmazás az eLAN-RF beállításait (helyiségek, jelenetek), ezután már használható a karóra az iNELS RF rendszer vezérléséhez.

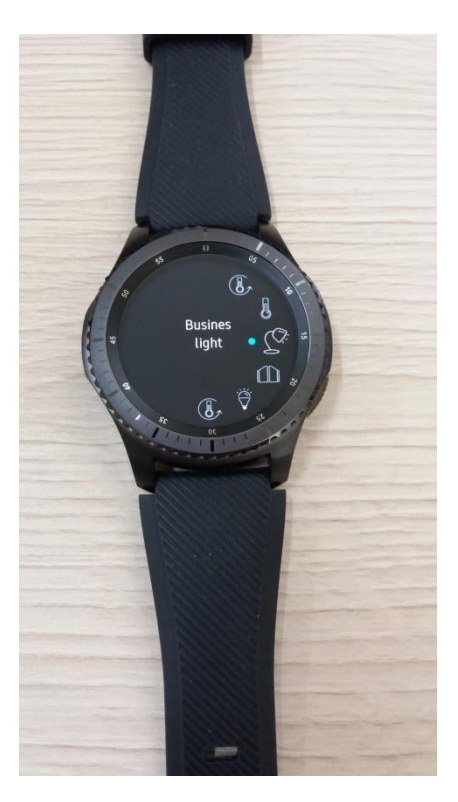

Miután feltelepült bluetooth kapcsolaton keresztül az iHC alkalmazás, ki lehet kapcsolni a bluetooth kapcsolatot, mert wifi-n keresztül lehet vezérelni az RF rendszert, tehát a telefonra ebből a szempontból már nincs szükség.